# Mixer load testing

### Overview

If server use case involves stream mixing, mixer load testing may be necessary before you put server into production. The mixer testing is carried out as follows:

- 1. The required number of streams are published on server (at least one stream per mixer)
- 2. The specified number of audiomixers are created, and streams are fed to mixers input. One stream can be fed to one mixer input only
- 3. Mixers work for desired time then they will be destroyed and created again until the test is finished.

The server behavior can be observed with monitoring tools while testing.

To manage mixel load testing the special REST API queries are used.

# **REST API**

A REST-query must be an HTTP/HTTPS POST query in the following form:

- HTTP: http://streaming.flashphoner.com:8081/rest-api/mixer/test/start
- HTTPS: https://streaming.flashphoner.com:8444/rest-api/mixer/test/start

Here:

- streaming.flashphoner.com is the address of the WCS server
- 8081 the standard REST / HTTP port of the WCS server
- 8444 the standard HTTPS port
- rest-api the required prefix
- mixer/test/start the REST-method used

#### **REST** methods

#### /mixer/test/start

Start the test

**REQUEST EXAMPLE** 

```
POST /mixer/test/start HTTP/1.1
Host: localhost:8081
Content-Type: application/json
{
    "feedingStreams": [
        "s1",
        "s2",
        "s3",
        "s4"
    ],
    "mixerCount": 2,
    "streamsInMixer": 2,
    "intervalInSeconds": 60
}
```

```
RESPONSE EXAMPLE
```

HTTP/1.1 200 OK Access-Control-Allow-Origin: \* Content-Type: application/json

**RETURN CODES** 

| Code | Reason         |
|------|----------------|
| 200  | ОК             |
| 500  | Internal error |

#### /mixer/test/stop

Stop the test

REQUEST EXAMPLE

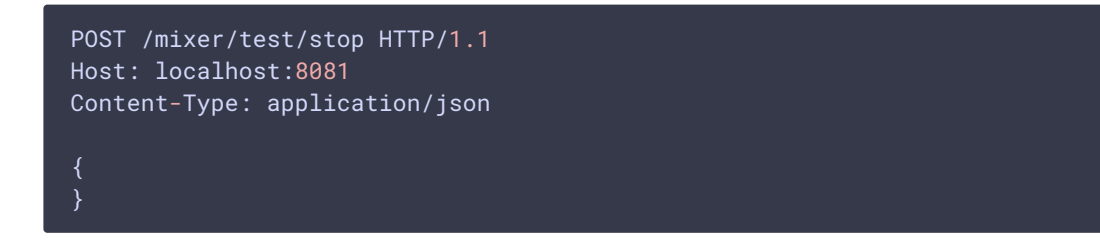

**RESPONSE EXAMPLE** 

```
HTTP/1.1 200 OK
Access-Control-Allow-Origin: *
Content-Type: application/json
```

**RETURN CODES** 

Code

| Code | Reason          |
|------|-----------------|
| 200  | ОК              |
| 404  | Mixer not found |
| 500  | Internal error  |

#### /mixer/test/get\_start\_example

Return JSON object sample to pass to /mixer/test/start method

**REQUEST EXAMPLE** 

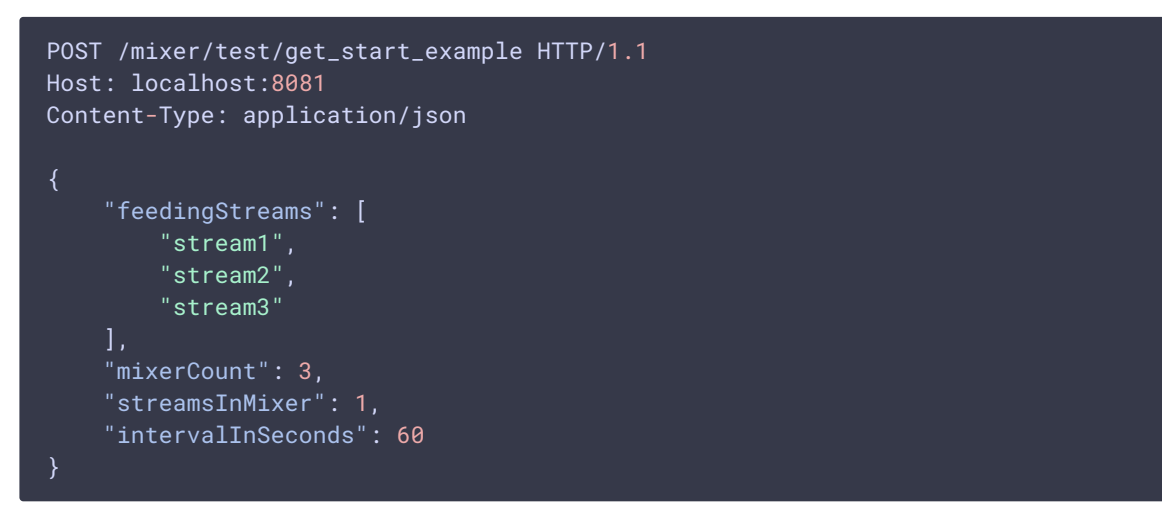

**RESPONSE EXAMPLE** 

```
HTTP/1.1 200 OK
Access-Control-Allow-Origin: *
Content-Type: application/json
```

**RETURN CODES** 

| Code | Reason         |
|------|----------------|
| 200  | ОК             |
| 500  | Internal error |

#### Parameters

| Parameter name | Description                                      | Example                   |
|----------------|--------------------------------------------------|---------------------------|
| feedingSteams  | Stream published list to p<br>articipate in test | ["s1","s2","s3","<br>s4"] |

| Parameter name    | Description                                                         | Example |
|-------------------|---------------------------------------------------------------------|---------|
| mixerCount        | Number of mixers create d                                           | 2       |
| streamsInMixer    | Number of streams fed t o each mixer input                          | 2       |
| intervalInSeconds | Interval in seconds to des<br>troy mixers and create th<br>em again | 60      |

# Configuration

To test mixer perfomance under high load, asynchronous media session disconnection (which is enabled by default) should be disabled

handler\_async\_disconnect=false

WCS should be restarted to apply.

When test is finished, this setting must be removed from configuration file.

# Testing

1. For test we use:

- WCS server
- Chrome browser and REST-client to send queries
- Two Way Streaming web application to publish streams

2. Publish streams named s1, s2, s3, s4

|          | Two-way                      | Stream | ing   |        |           |  |
|----------|------------------------------|--------|-------|--------|-----------|--|
| Local    |                              |        |       | Player |           |  |
|          | ManyCam.com                  |        |       |        |           |  |
| s1       | Stop                         | 3720   | )     | Play   | Available |  |
| PUBLISHI | ١G                           |        |       |        |           |  |
| WSS:     | //test2.flashphoner.com:8443 |        | Disco | nnect  |           |  |
|          | ESTAB                        | LISHED |       |        |           |  |

- 3. Open REST client. Send /mixer/test/start query with the following parameters:
  - streams published list: s1, s2, s3, s4
  - number of mixers: 2
  - number of streams per mixer: 2
  - mixer work interval: 120 seconds

| Method<br>POST                                |                                                                                                    | <sub>URL</sub><br>http://test2.flashphon | er.com:8081/rest-api/mixer/tes | st/start | . ~  | SEND      |
|-----------------------------------------------|----------------------------------------------------------------------------------------------------|------------------------------------------|--------------------------------|----------|------|-----------|
| HEA                                           | ADERS BODY                                                                                                    | AUTHORIZATION                            | VARIABLES                      |          |      |           |
| 1 ↓<br>2 ↓<br>3<br>4<br>5<br>6<br>7<br>8<br>9 | <pre>{     "feedingStreams":         "s1",         "s2",         "s3",         "s4" ],     "mixerCount": 2,     "streamsInMixer":</pre> | 2,                                       |                                |          |      | :         |
| 10<br>11<br>Peepo                             | "intervalInSecond }                                                                                                    | s": 120                                  |                                | =        | 83 B | آل 151 ms |
| Access-<br>Content                            | -Control-Allow-Origin:<br>-Type: application/js                                                                                         |                                          |                                |          | 63 B |           |

4. Make sure mixers are created sending /mixer/find\_all query

| Method<br>POST |      | <sup>URL</sup><br>http://test2.flashphon | er.com:8081/res | -api/mixer/fin | ıd_all | ~     | SEND     |
|----------------|------|------------------------------------------|-----------------|----------------|--------|-------|----------|
| HEADERS        | BODY | AUTHORIZATION                            | VARIABLES       |                |        |       |          |
| 1 ()           |      |                                          |                 |                |        |       | :        |
| Response 200   | ОК   |                                          |                 |                |        | 671 B | Ō 117 ms |

#### Two mixers mixer0 and mixer1 should be found

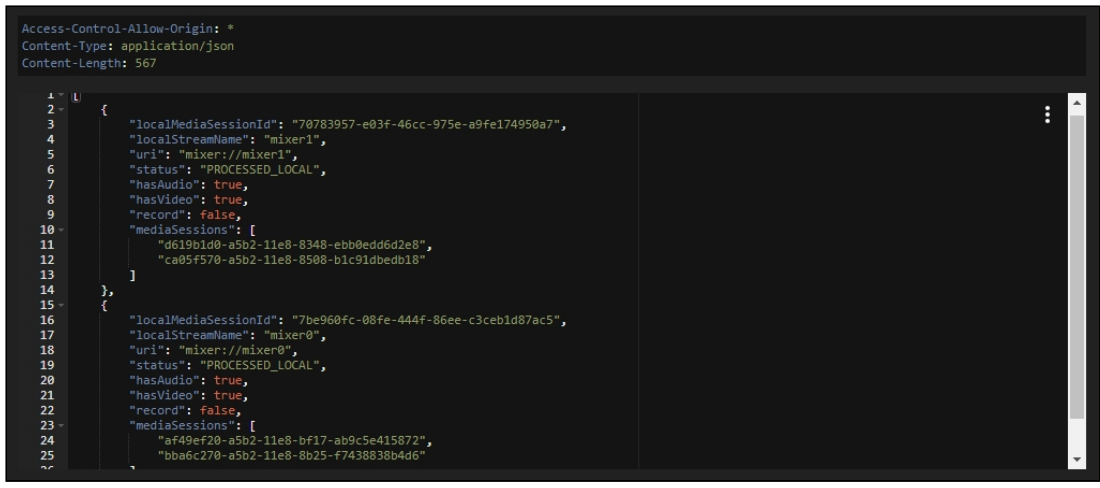

- 5. Server resource consumption can be observed while testing with Java Mission Control, load and resource usage information and error information pages, and server logs.
- 6. Stop the test with /mixer/test/stop query

| Method<br>POST                                              | URL<br>http://test2.flashphon | er.com:8081/res | t-api/mixer/te | est/stop | ~    | SEND    |
|-------------------------------------------------------------|-------------------------------|-----------------|----------------|----------|------|---------|
| HEADERS BODY                                                | AUTHORIZATION                 | VARIABLES       |                |          |      |         |
| 1 {}                                                        |                               |                 |                |          |      |         |
|                                                             |                               |                 |                |          |      | :       |
| Response 200 OK                                             |                               |                 |                |          | 83 B | Ō 61 ms |
| Access-Control-Allow-Origin:<br>Content-Type: application/j | : *<br>son                    |                 |                |          |      |         |
|                                                             |                               |                 |                |          |      |         |

### Tuning recommendations

- 1. If large CPU load was detected during testing, follow server tuning recommendations.
- 2. If resource leak was detected during testing, send detailed test description and report collected to support@flashphoner.com